# Registrace čtenáře

 Pro registraci nového čtenáře v menu klikněte na Výpůjčka → Registrovat čtenáře. Objeví se formulář pro registraci čtenáře.

|                                                    |         | Registrova | at čtenáře        |      |        |                   |
|----------------------------------------------------|---------|------------|-------------------|------|--------|-------------------|
| obrazit: Povinná pole Navrhovaná pole Všech        | na pole |            |                   | Tisk | Jložit | Uložit a klonovat |
| Čárový kód                                         |         |            |                   |      |        |                   |
| Uživatelské jméno pro OPAC / služebního<br>klienta |         |            |                   |      |        |                   |
| Heslo                                              | 4698    |            | Vygenerovat heslo |      |        |                   |
| Primární jméno Preferred Name                      |         |            |                   |      |        |                   |
| Prefix/Titul                                       |         |            |                   |      |        |                   |
| Křestní jméno                                      |         |            |                   |      |        |                   |
| Prostřední jméno                                   |         |            |                   |      |        |                   |
| Příjmení                                           |         |            |                   |      |        |                   |
| Sufix                                              |         |            |                   |      |        |                   |
| Klíčová slova jména                                |         |            |                   |      |        |                   |
|                                                    |         |            |                   |      |        |                   |
| Alias pro rezervace v OPACu / služebním<br>klientu |         |            |                   |      |        |                   |
| Datum narození                                     |         | =          |                   |      |        |                   |
| Nezletili                                          |         |            |                   |      |        |                   |

2. Povinná pole jsou vyplněna žlutě.

| Čárový kód                                         |      |                   |
|----------------------------------------------------|------|-------------------|
| Uživatelské jméno pro OPAC / služebního<br>klienta |      |                   |
| Heslo                                              | 4698 | Vygenerovat heslo |

- 3. Odkazy **Zobrazit: Povinná pole** a **Zobrazit: Navrhovaná pole** můžete použít k omezení zobrazení polí na této stránce.
- 4. Až dokončíte zadávání povinných údajů, klikněte na Uložit pro uložení nového čtenáře či Uložit a klonovat pro uložení nového čtenáře se stejnou adresou. Pokud vyberete Uložit a klonovat, informace o adrese se zkopírují do výsledné karty registračních údajů čtenáře. Ta je spojena s původním čtenářem. Informace o adrese mohou být upraveny pouze prostřednictvím původního záznamu.

| Zobrazit: Povinná pole Navrhovaná pole | Všechna pole                   |                 | Tisk Uložit Uložit a klonovat |
|----------------------------------------|--------------------------------|-----------------|-------------------------------|
| Adresa                                 | Kontaktní adresa 🗹 🛛 Fyzická 🗹 | x               | $\wedge$                      |
| Typ<br>PSČ                             | Kontaktni adresa               | Příklad: 123 45 | ſ                             |
| Ulice (1)                              |                                |                 |                               |
| Město / obec                           |                                |                 |                               |
| Kraj<br>Stav                           |                                |                 |                               |
| Země                                   | Česká republika                |                 |                               |
| V rámci hranice města?                 |                                |                 |                               |

## Poznámky

- Povinná pole lze nakonfigurovat v Library Settings Editor (Administrace → Lokální administrace → Library Settings Editor)<sup>1)</sup>.
- Lze vytvořit statistické kategorie pro informace sledované Vaší knihovnou, které nejsou ve výchozích čtenářských záznamech.
- Tyto kategorie mohou být nakonfigurovány v Statistical Categories Editor (Administrace → Lokální administrace → Statistical Categories Editor)<sup>2)</sup>.
- Účty personálu mohou být zároveň čtenářskými účty<sup>3)</sup>
- Je třeba zvolit *Hlavní skupinu oprávnění*, než bude fungovat možnost *Aktualizovat datum expirace*, neboť skupina oprávnění určuje datum vypršení platnosti.

# Nevyřízení čtenáři

Samoobslužná registrace čtenáře dovoluje čtenářům předregistrovat si účet v knihovně skrze OPAC. Čtenáři o sobě vyplní základní informace do formuláře ve webovém rozhraní a uloží se do systému Evergreem jako "*nevyřízení čtenáři*". Personál knihovny si tyto čtenáře může zobrazit ve služebním webovém klientu a vytvořit z předregistrovaného čtenářského účtu plnohodnotný. Nevyřízení čtenáři, jejichž účty nebudou schváleny v rámci nakonfigurovatelného časového období, budou automaticky vymazáni.

#### Samoobslužná registrace čtenáře

- 1. V OPAC klikněte na odkaz **Registrace nového čtenáře**.
- 2. Samostatně vyplňte formulář a klikněte na Potvrdit registraci.
- 3. Při správném vyplnění uvidí čtenáři potvrzující zprávu: "*Registrace byla úspěšná. Kontaktujte prosím knihovnu.*"

## Správa nevyřízených čtenářů

https://eg-wiki.osvobozena-knihovna.cz/

- 1. Ve služebním klientu klikněte na *Výpůjčka → Nevyřízení čtenáři*.
- Vyberte čtenáře, kterého chcete zobrazit. V této fázi máte možnost zvolit odkaz Nahrát a z informací o nevyřízeném čtenáři tak vytvořit plnohodnotný čtenářský účet.
- K vytvoření plnohodnotného čtenářského účtu klikněte na řádek s vybraným čtenářem a vyberte odkaz Načíst čtenáře v horní části obrazovky. Tento úkon nahraje údaje čtenáře vyplněné v předregistraci do stránky Registrovat čtenáře.
- 4. Vyplňte údaje o čtenáři povinné pro Vaši knihovnu a klikněte na **Uložit** pro vytvoření plnohodnotného čtenářského účtu.

1) 2)

Nastavení může provést pouze pracovník s příslušným oprávněním

v praxi je však vhodnější pro půjčování knih personálem vytvořit další účet pouze s oprávněními pro čtenáře

From: https://eg-wiki.osvobozena-knihovna.cz/ - Evergreen DokuWiki CZ

Permanent link: https://eg-wiki.osvobozena-knihovna.cz/doku.php/uisk:registrace\_ctenare?rev=154231079

Last update: 2018/11/15 20:39

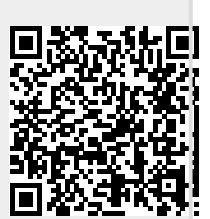